# **Interface** 9325 USB Communication Details

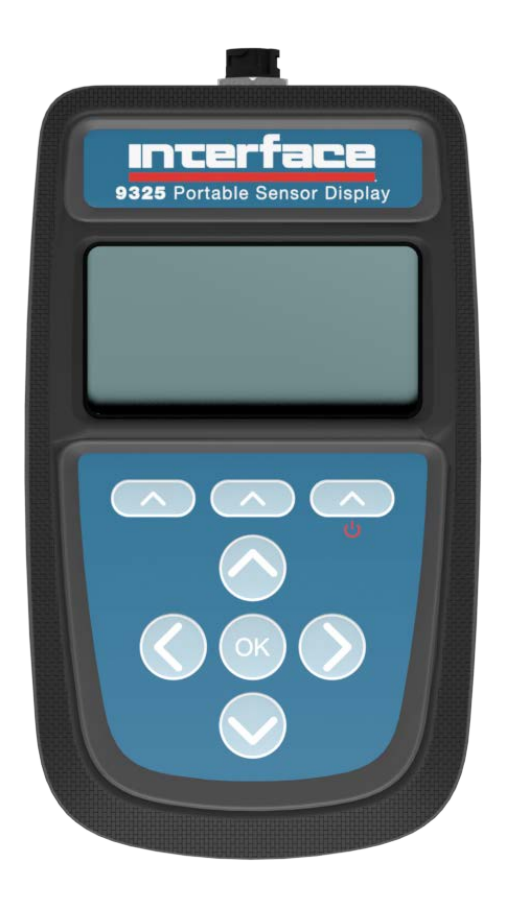

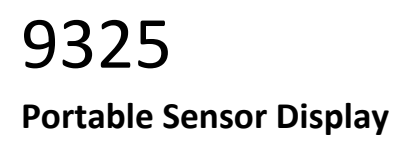

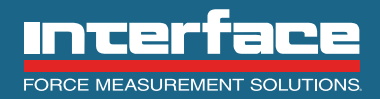

The World Leader in Force Measurement Solutions™

| Introduction/overview                                      | 2 |
|------------------------------------------------------------|---|
| Getting started                                            | 3 |
| Communication overview                                     | 3 |
| Commands                                                   | 3 |
| Parameters in Access Order                                 | 4 |
| Examples                                                   | 7 |
| Check Current Date and Time                                | 7 |
| Check selected range, calibrated unit and read gross value | 7 |
| Check and select Range 4                                   | 7 |
| Check Current Selected Range Name                          | 8 |
| Tare                                                       | 8 |
| Appendices                                                 | 9 |
| Appendix 1- Communication error codes                      | 9 |
| Appendix 2- TEDS error codes                               | 9 |
| Appendix 3- Units                                          | 9 |
| ••                                                         |   |

# Introduction/overview

The 9325 allows simple display of strain bridge-based measurements such as load cells and pressure gages with sensitivity up to +/-480 mV/V.

For details on configuration and use, see the Quick Start Guide and User Manual available at

interfaceforce.com. This manual is intended to show how to read basic information from the 9325 via the USB connection using a virtual com port.

# Getting started

If you do not install the 9325 Toolkit (with the drivers) the 9325 will simply appear as a virtual com port. After toolkit installation, it will appear as a **9325 Serial Device**.

The toolkit is available at interfaceforce.com. All setup/configuration should be carried out using the Toolkit, the instructions in this manual are for reading measured values.

# Communication overview

Communication is via an ASCII protocol.

The ASCII protocol uses only printable characters and carriage-return ('<CR>'), which allows a "dumb" terminal device or a PC programme like Hyper-Terminal or Tera Term to interrogate the device.

The protocol allows you to

- Read a parameter or result
- Execute a command

If you want to perform other communication functionality such as performing calibration you will need to refer to the 9325 User Manual and the 9325 Toolkit.

Communication settings for the virtual COM port are as follows:

- Baud rate 115200 (autosensing, others can be used)
- no parity
- 8 data bits
- 1 stop bit

## Commands

We have two available command types, **READ** and trigger **COMMAND**.

To **read** a parameter, enter the parameter number, followed by a question mark and carriage return. For instance, to read the **GROSS** value of the currently selected calibration range:

A204? <CR>

Which will return a message in this format:

A204=4499CA8F

(This is the 4 byte value (MSB first) held in the **GROSS** register in IEEE 754 floating point format. In this case, the decoded value is 1230.320)

To trigger a **command**, enter the command parameter number followed by an equals sign and carriage return. For instance, to trigger the command, **NEXT RANGE**:

A3B0= <CR>

Which will return the message: A3B0=

And the next available range will be selected on the display and for the readings.

# Do not put anything after the equals sign or use any commands not listed as you could break the device which may require a return to factory and associated costs to fix.

See appendix 1 for error codes.

| Parameters in Access Order |                   |        |             |                                                              |
|----------------------------|-------------------|--------|-------------|--------------------------------------------------------------|
| Command                    | Name              | Format | Permissions | Description                                                  |
| Time & Date                |                   |        |             | Deal time clock in Enach Univ format                         |
| Alarms                     |                   | DATE   | ĸŬ          | Real-time clock in epoch onix format                         |
|                            | ΔΙ ΔΡΜ STATE      | LIINT8 | RO          | 0 – Alarm inactive                                           |
| ATOO                       |                   | UNITO  | NO          | 1 = Alarm active                                             |
| Labels                     | 1                 |        |             |                                                              |
| A010                       | RANGE NAME        | STRING | RO          | Current selected range name string                           |
| Measuremer                 | nt Flags          |        |             |                                                              |
| A120                       | TARE ACTIVE       | UINT8  | RO          | 0 = No tare value applied                                    |
| 4100                       |                   |        | 00          | 1 = Tare value applied                                       |
| A122                       | MV/V LOW          | UINT8  | RO          | 0 = mV/V input above minimum value                           |
| A123                       | MV/V HIGH         | UINT8  | RO          | 0 = mV/V input below maximum value                           |
|                            |                   | 00     |             | 1 = mV/V input above maximum value                           |
| A124                       | GROSS LOW         | UINT8  | RO          | 0 = GROSS above minimum value                                |
|                            |                   |        |             | 1 = GROSS below minimum value                                |
| A125                       | GROSS HIGH        | UINT8  | RO          | 0 = GROSS below maximum value                                |
| A126                       | SCALE STEADY      | LIINT8 | RO          | I = GROSS above maximum value<br>$\Omega = Scale not steady$ |
| A120                       |                   | UNITO  | NO          | 1 = Scale steady                                             |
| A127                       | GROSS POLARITY    | UINT8  | RO          | 0 = GROSS value is negative                                  |
|                            |                   |        |             | 1 = GROSS value is positive                                  |
| A128                       | NET POLARITY      | UINT8  | RO          | 0 = NET value is negative                                    |
| A 1 7 A                    |                   | ιμνιτο | PO          | 1 = NET value is positive                                    |
| AIZA                       | FOUR WIRE ACTIVE  | UINTO  | ĸŬ          | 1 = 4 wire measurement active                                |
| A12B                       | SHUNT CAL ACTIVE  | UINT8  | RO          | 0 = Shunt cal inactive                                       |
|                            |                   |        |             | 1 = Shunt cal active                                         |
| A12C                       | CALIBRATION ERROR | UINT8  | RO          | 0 = No calibration error detected                            |
|                            |                   |        |             | 1 = Calibration error detected                               |
| A 160                      |                   |        | PO          | 0 - TEDS not procent                                         |
| ATOU                       |                   | UNITO  | ĸo          | 1 = TEDS not present                                         |
| A161                       | TEDS OVERRIDE     | UINT8  | RO          | 0 = TEDS enabled                                             |
|                            |                   |        |             | 1 = TEDS disabled                                            |
| A162                       | TEDS ERROR        | UINT8  | RO          | 0 = No TEDS error detected                                   |
|                            |                   |        |             | 1 = TEDS error detected                                      |
| Measuremer                 | nts               |        |             | (see Doso below for detail)                                  |
| A201                       | MV/V              | FLOAT  | RO          | The factory calibrated input in mV/V                         |
| A202                       | ENG               | FLOAT  | RO          | The calibrated value in Engineering units                    |
| A203                       | GROSS HOLD        | FLOAT  | RO          | The GROSS value for 'Hold' & 'Run' mode                      |
| A204                       | GROSS             | FLOAT  | RO          | The GROSS value (after system zero)                          |
| A205                       | GROSS MAX         | FLOAT  | RO          | The maximum GROSS load measurement                           |
| A206                       | GROSS MIN         | FLOAT  | RO          | The minimum GROSS load measurement                           |
| A207                       | GROSS DELTA       | FLOAT  | RO          | The difference between GROSS max and                         |
|                            |                   |        |             | min values                                                   |
| A208                       | NET HOLD          | FLOAT  | RO          | The NET load for 'Hold' & 'Run' mode                         |

# Parameters in Access Order

| A209           | NET                            | FLOAT        | RO              | The NET value                                                                                                    |
|----------------|--------------------------------|--------------|-----------------|----------------------------------------------------------------------------------------------------|
| A20A           | NET MAX                        | FLOAT        | RO              | The maximum NET measurement                                                                                                    |
| A20B           | NET MIN                        | FLOAT        | RO              | The minimum NET measurement                                                                                                    |
| A20C           | NET DELTA                      | FLOAT        | RO              | The difference between NET max and min values                                                                                                    |
| Measuremen     | it Commands                    |              |                 |                                                                                                    |
| A300           | RESET STATS                    | EMPTY        | CMD             | Reset the max/min statistics                                                                                                    |
| A302           | CAPTURE TARE                   | EMPTY        | CMD             | Capture a new TARE value                                                                                                    |
| A303           | ZERO TARE                      | EMPTY        | CMD             | Zero the TARE value                                                                                                    |
| Next Range     | Selection                      |              |                 |                                                                                                    |
| Note: this cy  | cles through the ranges made   | available in | the toolkit     |                                                                                                    |
| A3B0           | SELECT NEXT RANGE              | EMPTY        | CMD             | Select the next calibration                                                                                                    |
| A3B1           | SELECT PREV RANGE              | EMPTY        | CMD             | Select the previous calibration                                                                                                    |
| Direct Range   | Selection                      |              |                 |                                                                                                    |
| Note: this all | ows access to all ranges, even | if they have | been disabled i | n the toolkit                                                                                                    |
| A3C0           | SELECT RANGE 1                 | EMPTY        | CMD             | Select the 1st calibration range                                                                                                    |
| A3C1           | SELECT RANGE 2                 | EMPTY        | CMD             | Select the 2nd calibration range                                                                                                    |
| A3C2           | SELECT RANGE 3                 | EMPTY        | CMD             | Select the 3rd calibration range                                                                                                    |
| A3C3           | SELECT RANGE 4                 | EMPTY        | CMD             | Select the 4th calibration range                                                                                                    |
| A3C4           | SELECT RANGE 5                 | EMPTY        | CMD             | Select the 5th calibration range                                                                                                    |
| A3C5           | SELECT RANGE 6                 | EMPTY        | CMD             | Select the 6th calibration range                                                                                                    |
| TEDS Calibra   | tion Tables                    |              |                 |                                                                                                    |
| A3E0           | SELECT TEDS TABLE STD          | EMPTY        | CMD             | Select the standard 2-point TEDS calibration table                                                                                                    |
| A3E1           | SELECT TEDS TABLE 1            | EMPTY        | CMD             | Select the 1st TEDS calibration table                                                                                                    |
| A3E2           | SELECT TEDS TABLE 2            | EMPTY        | CMD             | Select the 2nd TEDS calibration table                                                                                                    |
| A3E3           | SELECT TEDS TABLE 3            | EMPTY        | CMD             | Select the 3rd TEDS calibration table                                                                                                    |
| A3E4           | SELECT TEDS TABLE 4            | EMPTY        | CMD             | Select the 4th TEDS calibration table                                                                                                    |
| A3E5           | SELECT TEDS TABLE 5            | EMPTY        | CMD             | Select the 5th TEDS calibration table                                                                                                    |
| Alarms         |                                |              |                 |                                                                                                    |
| A400           | CANCEL ALARM                   | EMPTY        | CMD             | Cancel latched alarm                                                                                                    |
| Unit of Meas   | ure                            |              |                 |                                                                                                    |
| D011           | CALIBRATED UNITS               | UINT8        | RO              | The calibrated unit ID for measurements (See appendix 3 for decoding)                                                                                                    |
| Information    |                                |              |                 |                                                                                                    |
| D020           | SELECTED RANGE                 | UINT8        | RO              | The currently-selected calibration range<br>0-Range 1 or TEDS Table STD<br>1-Range 2 or TEDS Table 1<br>2-Range 3 or TEDS Table 2<br>3-Range 4 or TEDS Table 3<br>4-Range 5 or TEDS Table 4<br>5-Range 6 or TEDS Table 5 |
| TEDS Diagno    | stic Information               |              |                 |                                                                                                    |
| D050           | TEDS ERROR FLAGS               | UINT32       | RO              | The TEDS errors last detected (See appendix 2 for decoding)                                                                                                    |

| D051    | TEDS TABLES | UINT16 | RO           | The av     | ailable TEDS calibration tables |
|---------|-------------|--------|--------------|------------|---------------------------------|
|         |             |        |              |            | TEDS Table STD                  |
|         |             |        |              | 1          | TEDS Table 1                    |
|         |             |        |              | 2          | TEDS Table 2                    |
|         |             |        |              | 2          | TEDS Table 3                    |
|         |             |        |              | ر<br>۸     | TEDS Table J                    |
|         |             |        |              |            | TEDS table 5                    |
|         |             |        |              | 5          |                                 |
| Formats |             |        |              |            |                                 |
| Туре    |             |        | Description  | ı          |                                 |
| DATE    |             |        | Epoch times  | stamp, 3   | 2-bit hexadecimal               |
| UINT8   |             |        | Unsigned 8-  | -bit integ | ger                             |
| UINT16  |             |        | Unsigned 16  | 6-bit inte | eger                            |
| UINT32  |             |        | Unsigned 32  | 2-bit inte | eger                            |
| FLOAT   |             |        | IEEE 754 4-b | oyte floa  | ting point (MSB)                |
| STRING  |             |        | ASCII string |            |                                 |
| EMPTY   |             |        | No data to r | read       |                                 |

No data to read

## Examples

## Check Current Date and Time

#### DATE AND TIME

2007? <CR>

Returns 2007=6336CD7E

Friday, 30 September 2022 11:05:34

## Check selected range, calibrated unit and read gross value

D020? <CR>
SELECTED RANGE Returns
D020=01
Range 2 currently selected
CALIBRATED UNITS
D011? <CR>
Returns
D011=2D
kg
GROSS
A204? <CR>

Returns

A204=4411CE46

GROSS=583.2230

## Check and select Range 4

SELECTED RANGE D020? <CR> Returns D020=01 Range 2 currently selected SELECT RANGE 4 A3C3= <CR> Returns A3C3= Range 4 selected SELECTED RANGE D020? <CR>

Returns

D020=03

Range 4 currently selected

## Check Current Selected Range Name

**RANGE NAME** 

A010? <CR>

Returns

A010=54454453205354440000

TEDS STD

### Tare

NET A209? <CR> Returns A209=41400000 NET=12.00000 CAPTURE TARE A302= <CR> Returns A302= NET A209? <CR> Returns A209=0000000 NET=0.000000 TARE ACTIVE A120? <CR> Returns A120=01 Tare value applied ZERO TARE A303= <CR> Returns A303= TARE ACTIVE A120? <CR> Returns A120=00 No tare value applied

# Appendices

# Appendix 1- Communication error codes

| Error     | Error Description    |
|-----------|----------------------|
| code      |                      |
| 1         | Invalid parameter    |
| 2         | Not readable         |
| 3         | Value too long       |
| 4         | Value too short      |
| 5         | Not writable         |
| 6         | Not authorised       |
| 7         | Exceeds lower limit  |
| 8         | Exceeds higher limit |
| 9, 10, 11 | General error        |

# Appendix 2- TEDS error codes

| Bit | Error Description                                              |
|-----|----------------------------------------------------------------|
| 0   | 1-wire EEPROM not supported                                    |
| 1   | Read from 1-wire EEPROM failed                                 |
| 4   | TEDS decoding failed on a read                                 |
| 5   | CRC in TEDS read failed                                        |
| 6   | Read from TEDS failed                                          |
| 7   | Error reading from standard TEDS template                      |
| 8   | Error reading from calibration TEDS template                   |
| 9   | TEDS contains too many calibration templates (>5)              |
| 10  | Template 40 contains too many calibration points (>10)         |
| 11  | Template 41 contains too many polynomial<br>coefficients (>10) |
| 12  | Template 41 contains too many segments (>1)                    |
| 13  | Template 42 contains too many entries (>10)                    |

# Appendix 3- Units

| Category<br>Voltage Ra | ID<br>tio | Unit            | Symbol |
|------------------------|-----------|-----------------|--------|
| 2                      | 0x00      | milliVolts/Volt | mV/V   |
|                        | 0x01      | Volts/Volt      | V/V    |
|                        | 0x02      | microVolts/Volt | μV/V   |
| Angle                  |           |                 |        |
|                        | 0x03      | radians         | rad    |
|                        | 0x04      | degrees         | 0      |
|                        | 0x05      | circumference   |        |
|                        | 0x06      | grade           |        |
|                        | 0x07      | minutes         | T      |
|                        | 0x08      | seconds         |        |
|                        | 0x09      | revolutions     | rev    |

| Length |      |                    |              |
|--------|------|--------------------|--------------|
|        | 0x0F | meters             | m            |
|        | 0x10 | angstrom           | Å            |
|        | 0x11 | astronomical unit  | AU           |
|        | 0x12 | centimeters        | cm           |
|        | 0x13 | chains gunters     | ch           |
|        | 0x14 | ell                | ell          |
|        | 0x15 | em                 | em           |
|        | 0x16 | fathoms            | fm           |
|        | 0x17 | feet               | ft           |
|        | 0x18 | furlongs           | fur          |
|        | 0x19 | inches             | in           |
|        | 0x1A | kilometers         | km           |
|        | 0x1B | league             | lea          |
|        | 0x1C | leagues            | league       |
|        | 0x1D | light years        | lv           |
|        | 0x1F | lines              | In           |
|        | 0x1E | microns            | U.           |
|        | 0x20 | miles nautical     | min          |
|        | 0x21 | miles              | mi           |
|        | 0v22 | millimeters        | mm           |
|        | 0v23 | mile               | mil          |
|        | 0x23 | nanomotors         | nm           |
|        | 0x24 | nanometers         | nc           |
|        | 0x25 | varde              | pc<br>vd     |
| Mass   | 0,20 | yarus              | yu           |
| IVIdSS | 0,20 | kilograms          | ka           |
|        | 0x2D | drama              | Ky<br>dr. av |
|        |      | arains             | ur av        |
|        | 0x2F | grams              | gi           |
|        | 0x30 | gians              | g            |
|        | 0,22 | ningrans           | nig          |
|        | 0x52 | ounces             | 02           |
|        | 0x35 | pennyweights       | pwi          |
|        | 0x34 | pounds             | ID<br>Idla   |
|        | 0x35 | kilopounds         | KID          |
|        | 0x36 | scrupies           | scrupie      |
|        | 0X37 | siug               | siug         |
|        | 0x38 | tons long          | ton          |
|        | 0x39 | tons metric        | l<br>tanna   |
|        | 0x3A | tonnes             | tonne        |
|        | UX3B | tons short         | sn th        |
|        | 0x3C | newtons            | N            |
| -      | UX3D | KIIO newtons       | KIN          |
| Force  | 0.11 |                    | N            |
|        | 0x41 | newtons            | N            |
|        | 0x42 | kilonewtons        | KIN          |
|        | 0x43 | millinewtons       | mN           |
|        | 0x44 | meganewtons        | MN           |
|        | 0x45 | crinals            | crinal       |
|        | 0x46 | dynes              | dyne         |
|        | 0x47 | grams force        | gf           |
|        | 0x48 | joules per cm      | J/cm         |
|        | 0x49 | kilograms force    | kgf          |
|        | 0x4A | kilograms force kp | kp           |

|             | 0x4B     | kilograms                  | kg ms²             |
|-------------|----------|----------------------------|--------------------|
|             |          | meter/second <sup>2</sup>  |                    |
|             | 0x4C     | ounces force               | ozf                |
|             | 0x4D     | pounds force               | lbf                |
|             | 0x4E     | poundals                   | pdl                |
|             | 0x4F     | tons force long            | tonfl              |
|             | 0x50     | tons force short           | tonfs              |
|             | 0x51     | tons force metric          | tonfm              |
|             | 0x52     | kilopounds force           | klbf               |
| Pressure    |          |                            |                    |
|             | 0x5F     | bar                        | bar                |
|             | 0x60     | atmosphere techn           | at                 |
|             | 0x61     | atmosphere phys            | atm                |
|             | 0x62     | dyne/cm²                   | dyncm²             |
|             | 0x63     | foot of water (39°F)       | ftH2O              |
|             | 0x64     | inch of water (39°F)       | inH2O              |
|             | 0x65     | gigapascal                 | GPa                |
|             | 0x66     | hectopascal                | hPa                |
|             | 0x67     | kg force / cm²             | kgfcm <sup>2</sup> |
|             | 0x68     | kg force / m <sup>2</sup>  | kgf/m²             |
|             | 0x69     | microbar                   | µbar               |
|             | 0x6A     | pascal                     | Ра                 |
|             | 0x6B     | newton/m <sup>2</sup>      | N/m <sup>2</sup>   |
|             | 0x6C     | ounce(avdp)/square<br>inch | oz/in <sup>2</sup> |
|             | 0x6D     | pounds per square<br>foot  | lb/ft <sup>2</sup> |
|             | 0x6E     | pounds per square<br>inch  | psi                |
|             | 0x6F     | tonne per square cm        | T/cm <sup>2</sup>  |
|             | 0x70     | meters of water            | mH2O               |
|             | 0x71     | millibar                   | mbar               |
| Speed       |          |                            |                    |
|             | 0x78     | meter/sec                  | m/s                |
|             | 0x79     | centimeters/sec            | cm/s               |
|             | 0x7A     | feet/min                   | ft/min             |
|             | 0x7B     | feet/sec                   | ft/s               |
|             | 0x7C     | kilometers/hr              | km/h               |
|             | 0x7D     | kilometers/min             | km/min             |
|             | 0x7E     | kilometers/sec             | km/s               |
|             | 0x7F     | knots                      | kn                 |
|             | 0x80     | meters/hr                  | m/h                |
|             | 0x81     | meters/min                 | m/min              |
|             | 0x82     | miles/hr                   | mph                |
|             | 0x83     | miles/min                  | mpm                |
|             | 0x84     | miles/sec                  | mps                |
|             | 0x85     | nautical miles/hr          | n mph              |
|             | 0x86     | nautical miles/min         | n mpm              |
|             | 0x87     | nautical miles/sec         | n mps              |
| Angular ve  | locity   |                            |                    |
|             | 0x8C     | radians/sec                | rad/s              |
|             | 0x8D     | degrees/sec                | °/s                |
|             | 0x8E     | revolutions/minute         | rpm                |
| Torsional s | tiffness |                            |                    |
|             | 0x94     | newton meter/radian        | Nm/rad             |

| Torque           | 1                                                                                                    |                                                                                                    |                                                                                                    |
|------------------|----------------------------------------------------------------------------------------------------|----------------------------------------------------------------------------------------------------|----------------------------------------------------------------------------------------------------|
|                  | 0x96                                                                                                    | newton meter                                                                                                    | Nm                                                                                                    |
|                  | 0x97                                                                                                    | meter kilogram                                                                                                    | m kg                                                                                                    |
|                  | 0x98                                                                                                    | foot pound                                                                                                    | ft lbf                                                                                                    |
|                  | 0x99                                                                                                    | foot poundal                                                                                                    | ft pdl                                                                                                    |
|                  | 0x9A                                                                                                    | inch pound                                                                                                    | in lbf                                                                                                    |
|                  | 0x9B                                                                                                    | ounce inch                                                                                                    | oz-in                                                                                                    |
|                  | 0x9C                                                                                                    | milli newton meter                                                                                                    | mNm                                                                                                    |
|                  | 0x9D                                                                                                    | gram centimeter                                                                                                    | g cm                                                                                                    |
| <b>RMS Volta</b> | ges                                                                                                    |                                                                                                    |                                                                                                    |
|                  | 0xA0                                                                                                    | volts RMS                                                                                                    | V RMS                                                                                                    |
|                  | 0xA1                                                                                                    | milli volts RMS                                                                                                    | mV RMS                                                                                                    |
|                  | 0xA2                                                                                                    | micro volts RMS                                                                                                    | μV RMS                                                                                                    |
|                  | 0xA3                                                                                                    | nano volts RMS                                                                                                    | nV RMS                                                                                                    |
|                  | 0xA4                                                                                                    | kilo volts RMS                                                                                                    | kV RMS                                                                                                    |
| Voltages         |                                                                                                    |                                                                                                    |                                                                                                    |
| 5                | 0xA5                                                                                                    | volts                                                                                                    | V                                                                                                    |
|                  | 0xA6                                                                                                    | milli volts                                                                                                    | mV                                                                                                    |
|                  | 0xA7                                                                                                    | micro volts                                                                                                    | μV                                                                                                    |
|                  | 0xA8                                                                                                    | nano volts                                                                                                    | nV                                                                                                    |
|                  | 0xA9                                                                                                    | kilo volts                                                                                                    | kV                                                                                                    |
| RMS curre        | nt                                                                                                    |                                                                                                    |                                                                                                    |
|                  | 0xAC                                                                                                    | amps RMS                                                                                                    | A RMS                                                                                                    |
|                  | 0xAD                                                                                                    | milli amps RMS                                                                                                    | mA RMS                                                                                                    |
|                  | OxAE                                                                                                    | micro amps RMS                                                                                                    | uA RMS                                                                                                    |
|                  | 0xAF                                                                                                    | nano amps RMS                                                                                                    | nA RMS                                                                                                    |
|                  | 0xB0                                                                                                    | kilo amps RMS                                                                                                    | ka RMS                                                                                                    |
| Current          | UNDO                                                                                                    | kilo umps kilo                                                                                                    |                                                                                                    |
|                  |                                                                                                    |                                                                                                    |                                                                                                    |
|                  | 0xB1                                                                                                    | amps                                                                                                    | Α                                                                                                    |
|                  | 0xB1<br>0xB2                                                                                                    | amps<br>milli amps                                                                                                    | A<br>mA                                                                                                    |
|                  | 0xB1<br>0xB2<br>0xB3                                                                                                    | amps<br>milli amps<br>micro amps                                                                                                    | A<br>mA<br>uA                                                                                                    |
|                  | 0xB1<br>0xB2<br>0xB3<br>0xB4                                                                                                    | amps<br>milli amps<br>micro amps<br>nano amps                                                                                                    | A<br>mA<br>μA                                                                                                    |
|                  | 0xB1<br>0xB2<br>0xB3<br>0xB4<br>0xB5                                                                                                    | amps<br>milli amps<br>micro amps<br>nano amps<br>kilo amps                                                                                                    | A<br>mA<br>μA<br>nA<br>kA                                                                                                    |
| RMS powe         | 0xB1<br>0xB2<br>0xB3<br>0xB4<br>0xB5                                                                                                    | amps<br>milli amps<br>micro amps<br>nano amps<br>kilo amps                                                                                                    | A<br>mA<br>μA<br>nA<br>kA                                                                                                    |
| RMS powe         | 0xB1<br>0xB2<br>0xB3<br>0xB4<br>0xB5<br>r<br>0xB8                                                                                                    | amps<br>milli amps<br>micro amps<br>nano amps<br>kilo amps<br>wattsrms                                                                                                    | A<br>mA<br>μA<br>nA<br>kA                                                                                                    |
| RMS powe         | 0xB1<br>0xB2<br>0xB3<br>0xB4<br>0xB5<br>r<br>0xB8<br>0xB8                                                                                                    | amps<br>milli amps<br>micro amps<br>nano amps<br>kilo amps<br>wattsrms<br>milliwattsrms                                                                                                    | A<br>mA<br>μA<br>nA<br>kA<br>W rms                                                                                                    |
| RMS powe         | 0xB1<br>0xB2<br>0xB3<br>0xB4<br>0xB5<br>r<br>0xB8<br>0xB9<br>0xB4                                                                                                    | amps<br>milli amps<br>micro amps<br>nano amps<br>kilo amps<br>wattsrms<br>milliwattsrms<br>microwattsrms                                                                                                    | A<br>mA<br>μA<br>nA<br>kA<br>W rms<br>mW rms<br>μW rms                                                                                                    |
| RMS powe         | 0xB1<br>0xB2<br>0xB3<br>0xB4<br>0xB5<br>0xB8<br>0xB9<br>0xBA<br>0xBB                                                                                                    | amps<br>milli amps<br>micro amps<br>nano amps<br>kilo amps<br>wattsrms<br>milliwattsrms<br>microwattsrms<br>kilowattsrms                                                                                                    | A<br>mA<br>μA<br>nA<br>kA<br>W rms<br>mW rms<br>μW rms<br>kW rms                                                                                                    |
| RMS power        | 0xB1<br>0xB2<br>0xB3<br>0xB4<br>0xB5<br>0xB5<br>0xB8<br>0xB9<br>0xBA<br>0xBB                                                                                                    | amps<br>milli amps<br>micro amps<br>nano amps<br>kilo amps<br>wattsrms<br>milliwattsrms<br>microwattsrms<br>kilowattsrms                                                                                                    | A<br>mA<br>μA<br>nA<br>kA<br>W rms<br>mW rms<br>μW rms<br>kW rms                                                                                                    |
| RMS powe         | 0xB1<br>0xB2<br>0xB3<br>0xB4<br>0xB5<br>r<br>0xB8<br>0xB9<br>0xBA<br>0xBB                                                                                                    | amps<br>milli amps<br>micro amps<br>nano amps<br>kilo amps<br>wattsrms<br>milliwattsrms<br>microwattsrms<br>kilowattsrms                                                                                                    | A<br>mA<br>µA<br>nA<br>kA<br>W rms<br>mW rms<br>µW rms<br>kW rms<br>kW rms                                                                                                    |
| RMS powe         | 0xB1<br>0xB2<br>0xB3<br>0xB4<br>0xB5<br>0xB8<br>0xB9<br>0xBA<br>0xBB<br>0xBC<br>0xBD                                                                                                    | amps<br>milli amps<br>micro amps<br>nano amps<br>kilo amps<br>wattsrms<br>milliwattsrms<br>microwattsrms<br>kilowattsrms<br>kilowattsrms                                                                                                    | A<br>mA<br>μA<br>nA<br>kA<br>W rms<br>mW rms<br>μW rms<br>kW rms<br>kW rms                                                                                                    |
| RMS power        | 0xB1<br>0xB2<br>0xB3<br>0xB4<br>0xB5<br>0xB5<br>0xB8<br>0xB9<br>0xBA<br>0xBB<br>0xBC<br>0xBC<br>0xBD<br>0xBE                                                                                                    | amps<br>milli amps<br>micro amps<br>nano amps<br>kilo amps<br>wattsrms<br>milliwattsrms<br>microwattsrms<br>kilowattsrms<br>Watts<br>milli Watts<br>milli Watts                                                                                               | A<br>mA<br>µA<br>nA<br>kA<br>W rms<br>mW rms<br>µW rms<br>kW rms<br>kW rms                                                                                                    |
| RMS powe         | 0xB1<br>0xB2<br>0xB3<br>0xB4<br>0xB5<br>0xB5<br>0xB8<br>0xB9<br>0xBA<br>0xBB<br>0xBC<br>0xBC<br>0xBD<br>0xBE<br>0xBE                                                                                                    | amps<br>milli amps<br>micro amps<br>nano amps<br>kilo amps<br>wattsrms<br>milliwattsrms<br>microwattsrms<br>kilowattsrms<br>Watts<br>milli Watts<br>milli Watts<br>micro Watts                                                                                | A<br>mA<br>μA<br>nA<br>kA<br>W rms<br>mW rms<br>μW rms<br>kW rms<br>kW rms<br>kW rms                                                                                                    |
| RMS powe         | 0xB1<br>0xB2<br>0xB3<br>0xB4<br>0xB5<br>0xB5<br>0xB8<br>0xB9<br>0xBA<br>0xBB<br>0xBC<br>0xBD<br>0xBC<br>0xBD<br>0xBE<br>0xBF                                                                                                    | amps<br>milli amps<br>micro amps<br>nano amps<br>kilo amps<br>wattsrms<br>milliwattsrms<br>microwattsrms<br>kilowattsrms<br>Watts<br>milli Watts<br>milli Watts<br>micro Watts<br>kilo Watts                                                                  | A<br>mA<br>μA<br>nA<br>kA<br>W rms<br>mW rms<br>μW rms<br>kW rms<br>kW rms<br>kW rms                                                                                                    |
| RMS power        | 0xB1<br>0xB2<br>0xB3<br>0xB4<br>0xB5<br>0xB5<br>0xB8<br>0xB9<br>0xBA<br>0xBB<br>0xBC<br>0xBD<br>0xBC<br>0xBD<br>0xBE<br>0xBF<br>0xC0                                                                                                    | amps<br>milli amps<br>micro amps<br>nano amps<br>kilo amps<br>wattsrms<br>milliwattsrms<br>microwattsrms<br>kilowattsrms<br>watts<br>milli Watts<br>milli Watts<br>micro Watts<br>kilo Watts<br>horsepower                                                    | A<br>mA<br>μA<br>nA<br>kA<br>W rms<br>mW rms<br>μW rms<br>kW rms<br>kW rms<br>kW rms<br>kW rms                                                                                           |
| RMS power        | 0xB1<br>0xB2<br>0xB3<br>0xB4<br>0xB5<br>0xB5<br>0xB8<br>0xB9<br>0xBA<br>0xBB<br>0xBC<br>0xBC<br>0xBD<br>0xBE<br>0xBF<br>0xC0<br>Ire                                                                                                    | amps<br>milli amps<br>micro amps<br>nano amps<br>kilo amps<br>wattsrms<br>milliwattsrms<br>microwattsrms<br>kilowattsrms<br>Watts<br>milli Watts<br>milli Watts<br>micro Watts<br>kilo Watts<br>horsepower                                                    | A<br>mA<br>μA<br>nA<br>kA<br>W rms<br>mW rms<br>μW rms<br>kW rms<br>kW rms<br>w<br>kW rms                                                                                                |
| RMS power        | 0xB1<br>0xB2<br>0xB3<br>0xB4<br>0xB5<br>0xB5<br>0xB8<br>0xB9<br>0xBA<br>0xBB<br>0xBC<br>0xBD<br>0xBC<br>0xBC<br>0xBC<br>0xBF<br>0xC0<br>0xC3<br>0xC4                                                                                                    | amps<br>milli amps<br>micro amps<br>nano amps<br>kilo amps<br>wattsrms<br>milliwattsrms<br>microwattsrms<br>kilowattsrms<br>Watts<br>milli Watts<br>milli Watts<br>micro Watts<br>kilo Watts<br>horsepower                                                    | A<br>mA<br>µA<br>nA<br>kA<br>W rms<br>mW rms<br>µW rms<br>kW rms<br>kW rms<br>W<br>w<br>w<br>w<br>w<br>w<br>w<br>w<br>m<br>W                                                             |
| RMS power        | 0xB1<br>0xB2<br>0xB3<br>0xB4<br>0xB5<br>0xB8<br>0xB9<br>0xBA<br>0xBB<br>0xBC<br>0xBC<br>0xBD<br>0xBE<br>0xBF<br>0xC0<br>0xC3<br>0xC4<br>0xC5                                                                                                    | amps<br>milli amps<br>micro amps<br>nano amps<br>kilo amps<br>kilo amps<br>wattsrms<br>milliwattsrms<br>microwattsrms<br>kilowattsrms<br>Watts<br>milli Watts<br>micro Watts<br>kilo Watts<br>horsepower<br>degrees Celsius<br>degrees Fahrenheit             | A<br>mA<br>μA<br>nA<br>kA<br>W rms<br>mW rms<br>μW rms<br>kW rms<br>kW rms<br>w<br>w<br>mW<br>μV<br>kW<br>hp                                                                             |
| RMS power        | 0xB1<br>0xB2<br>0xB3<br>0xB4<br>0xB5<br>0xB5<br>0xB8<br>0xB9<br>0xBA<br>0xBB<br>0xBC<br>0xBD<br>0xBE<br>0xBF<br>0xC0<br>0xC3<br>0xC3<br>0xC4<br>0xC5                                                                                                    | amps<br>milli amps<br>micro amps<br>nano amps<br>kilo amps<br>wattsrms<br>milliwattsrms<br>microwattsrms<br>kilowattsrms<br>watts<br>milli Watts<br>micro Watts<br>kilo Watts<br>horsepower<br>degrees Celsius<br>degrees Fahrenheit<br>Kelvin                | A<br>mA<br>μA<br>nA<br>kA<br>W rms<br>mW rms<br>μW rms<br>kW rms<br>kW rms<br>c<br>c<br>c<br>c<br>c<br>c<br>c<br>c<br>c<br>c<br>c<br>c<br>c                                              |
| RMS power        | 0xB1<br>0xB2<br>0xB3<br>0xB4<br>0xB5<br>0xB5<br>0xB8<br>0xB9<br>0xBA<br>0xBB<br>0xBC<br>0xBD<br>0xBC<br>0xBD<br>0xBE<br>0xBF<br>0xC0<br>0xC3<br>0xC4<br>0xC5                                                                                                    | amps<br>milli amps<br>micro amps<br>nano amps<br>kilo amps<br>wattsrms<br>milliwattsrms<br>microwattsrms<br>kilowattsrms<br>Watts<br>milli Watts<br>milli Watts<br>micro Watts<br>kilo Watts<br>horsepower<br>degrees Celsius<br>degrees Fahrenheit<br>Kelvin | A<br>mA<br>μA<br>nA<br>kA<br>W rms<br>mW rms<br>μW rms<br>kW rms<br>kW rms<br>w<br>kW rms<br>c<br>m<br>c<br>c<br>c<br>c<br>c<br>c<br>c<br>c<br>c<br>c<br>c<br>c<br>c<br>c<br>c<br>c<br>c |
| RMS power        | 0xB1<br>0xB2<br>0xB3<br>0xB4<br>0xB5<br>0xB8<br>0xB9<br>0xBA<br>0xBB<br>0xBC<br>0xBD<br>0xBC<br>0xBD<br>0xBE<br>0xC0<br>0xC3<br>0xC3<br>0xC4<br>0xC5<br>0xC8                                                                                                    | amps<br>milli amps<br>micro amps<br>nano amps<br>kilo amps<br>wattsrms<br>milliwattsrms<br>microwattsrms<br>kilowattsrms<br>watts<br>milli Watts<br>micro Watts<br>kilo Watts<br>horsepower<br>degrees Celsius<br>degrees Fahrenheit<br>Kelvin                | A<br>mA<br>μA<br>nA<br>kA<br>W rms<br>mW rms<br>μW rms<br>kW rms<br>kW rms<br>counts                                                                                                    |
| RMS power        | 0xB1<br>0xB2<br>0xB3<br>0xB4<br>0xB5<br>0xB5<br>0xB8<br>0xB9<br>0xBA<br>0xBB<br>0xBC<br>0xBC<br>0xBD<br>0xBC<br>0xBC<br>0xC0<br>0xC3<br>0xC3<br>0xC5<br>0xC8<br>0xC2<br>0xC2 | amps<br>milli amps<br>micro amps<br>nano amps<br>kilo amps<br>kilo amps<br>wattsrms<br>milliwattsrms<br>microwattsrms<br>kilowattsrms<br>watts<br>micro Watts<br>micro Watts<br>horsepower<br>degrees Celsius<br>degrees Fahrenheit<br>Kelvin<br>counts       | A<br>mA<br>μA<br>nA<br>kA<br>W rms<br>mW rms<br>μW rms<br>kW rms<br>W<br>mW<br>μW<br>kW<br>hp<br>°C<br>°F<br>K<br>counts                                                                 |
| RMS power        | 0xB1<br>0xB2<br>0xB3<br>0xB4<br>0xB5<br>0xB4<br>0xB5<br>0xB8<br>0xB9<br>0xBA<br>0xBB<br>0xBC<br>0xBD<br>0xBC<br>0xBD<br>0xBC<br>0xBC<br>0xBC<br>0xBC<br>0xBC<br>0xBC<br>0xC3<br>0xC3<br>0xC4<br>0xC5<br>0xC8                                                                                                    | amps<br>milli amps<br>micro amps<br>nano amps<br>kilo amps<br>kilo amps<br>wattsrms<br>milliwattsrms<br>microwattsrms<br>kilowattsrms<br>watts<br>micro Watts<br>horsepower<br>degrees Celsius<br>degrees Fahrenheit<br>Kelvin<br>counts                      | A<br>mA<br>μA<br>nA<br>kA<br>W rms<br>mW rms<br>μW rms<br>kW rms<br>W<br>mW<br>w<br>kW rms<br>C<br>counts<br>ε<br>μ                                                                      |
| RMS power        | 0xB1<br>0xB2<br>0xB3<br>0xB4<br>0xB5<br>0xB5<br>0xB8<br>0xB9<br>0xBA<br>0xBB<br>0xBC<br>0xBD<br>0xBC<br>0xBD<br>0xBC<br>0xBC<br>0xBF<br>0xC0<br>0xC3<br>0xC4<br>0xC3<br>0xC4<br>0xC5<br>0xC8                                                                                                    | amps<br>milli amps<br>micro amps<br>nano amps<br>kilo amps<br>wattsrms<br>milliwattsrms<br>microwattsrms<br>kilowattsrms<br>watts<br>micro Watts<br>horsepower<br>degrees Celsius<br>degrees Fahrenheit<br>Kelvin<br>counts                                   | A<br>mA<br>μA<br>nA<br>kA<br>W ms<br>mW rms<br>μW rms<br>kW rms<br>w<br>rms<br>kW rms<br>counts<br>ε<br>με                                                                               |
| RMS power        | 0xB1<br>0xB2<br>0xB3<br>0xB4<br>0xB5<br>0xB8<br>0xB9<br>0xBA<br>0xBB<br>0xBC<br>0xBD<br>0xBC<br>0xBD<br>0xBC<br>0xBC<br>0xBC<br>0xC0<br>1re<br>0xC3<br>0xC4<br>0xC5<br>0xC8<br>0xC9<br>0xCA                                                                                                    | amps<br>milli amps<br>micro amps<br>nano amps<br>kilo amps<br>wattsrms<br>milliwattsrms<br>microwattsrms<br>kilowattsrms<br>witts<br>micro Watts<br>micro Watts<br>horsepower<br>degrees Celsius<br>degrees Fahrenheit<br>Kelvin<br>counts                    | A<br>mA<br>μA<br>nA<br>kA<br>W rms<br>mW rms<br>μW rms<br>kW rms<br>kW rms<br>w<br>rms<br>kW rms<br>counts<br>ε<br>με<br>γ                                                               |

| Humidity    | _         |                                        |                     |
|-------------|-----------|----------------------------------------|---------------------|
|             | 0xCD      | Relative Humidity                      | %RH                 |
| Frequency   |           |                                        |                     |
|             | 0xCF      | Hertz                                  | Hz                  |
|             | 0xD0      | kiloHertz                              | kHz                 |
|             | 0xD1      | MegaHertz                              | MHz                 |
|             | 0xD2      | rpm                                    | rpm                 |
| Resistance  |           |                                        |                     |
|             | 0xD4      | ohms                                   | Ω                   |
|             | 0xD5      | kiloohms                               | kΩ                  |
|             | 0xD6      | megaohms                               | MΩ                  |
| Density     |           |                                        |                     |
|             | 0xD8      | kilograms/m <sup>3</sup>               | kg/m³               |
|             | 0xD9      | grams/litre                            | g/l                 |
|             | 0xDA      | pounds/ft <sup>3</sup>                 | lb/ft <sup>3</sup>  |
| Flow volum  | ne        |                                        |                     |
|             | 0xDD      | liters/sec                             | L/s                 |
|             | 0xDE      | meters <sup>3</sup> /sec               | m³/s                |
|             | 0xDF      | meters <sup>3</sup> /hour              | m³/hour             |
|             | 0xE0      | US gallon/minute                       | g/m                 |
|             | 0xE1      | feet <sup>3</sup> /minute              | cf/m                |
|             | 0xE2      | litres/minute                          | L/min               |
| Flow        |           |                                        |                     |
|             | 0xE4      | kilograms/s                            | kg/s                |
|             | 0xE5      | pounds/s                               | lbs/s               |
| Concentrat  | tion      |                                        |                     |
|             | 0xE7      | meter <sup>3</sup> /meter <sup>3</sup> | m³/m³               |
|             | 0xE8      | litre/litre                            | I/I                 |
|             | 0xE9      | foot <sup>3</sup> /foot <sup>3</sup>   | ft³/ft³             |
| Concentrat  | tion mole | _                                      |                     |
|             | OxEB      | moles/meter <sup>3</sup>               | mol/m³              |
|             | 0xEC      | moles/litre                            | mol/l               |
| Acceleratio | on        | 2                                      |                     |
|             | OxEE      | meters/sec <sup>2</sup>                | m/s²                |
|             | 0xEF      | g-torce                                | ga                  |
|             | 0xF0      | toot/second <sup>2</sup>               | tt/sec <sup>2</sup> |
| Custom      | 0.55      |                                        |                     |
|             | 0xFB      | custom unit 1                          | custom1             |
|             | 0xFC      | custom unit 2                          | custom2             |
|             | 0xFD      | custom unit 3                          | custom3             |
|             | 0xFE      | custom unit 4                          | custom4             |

| Document Title:                                         | 9325 USB Communications Details                                                              |
|---------------------------------------------------------|----------------------------------------------------------------------------------------------|
| Applies To:                                             | 9325 Portable Sensor Display                                                                 |
| Part Number:                                            | 9325-1                                                                                       |
| Issue Number:                                           | 01.00                                                                                        |
| Dated:                                                  | 30 <sup>th</sup> September 2022                                                              |
| In the interests of contin<br>to alter product specific | nued product development, Interface, Inc. reserves the right<br>ations without prior notice. |

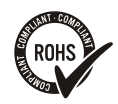

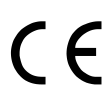

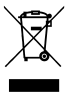